Desde la sede electrónica <u>https://sede.diputaciondeburgos.e</u> se accede al trámite remarcado:

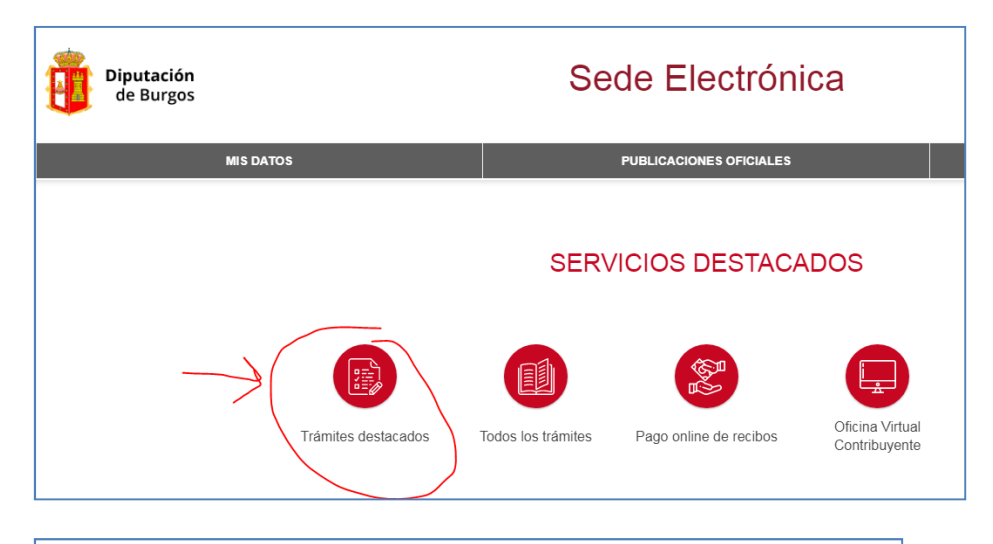

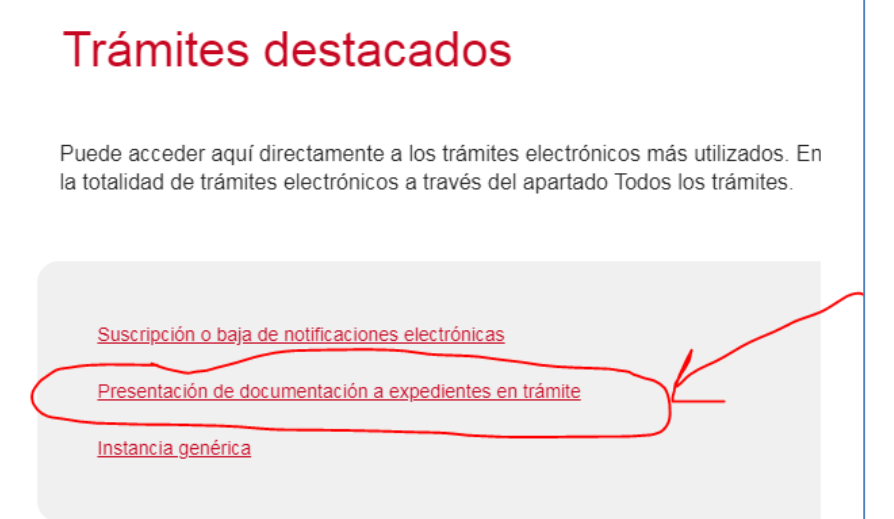

Con la intención de facilitar el proceso de firma electrónica, se ha integrado la tramitación con el componente Autofirm@. Para su uso se requiere su instalación previa que puede realizar desde **Descargar Autofirma**.

Seleccionando Autofirma como método de autenticación, también usará los certificados que tenga instalados en su equipo.

| <ul> <li>Aportación de documentación a la Diputación</li> </ul> |                                                          |  |  |  |
|-----------------------------------------------------------------|----------------------------------------------------------|--|--|--|
| Efecto del silencio Administrativo                              | No procede                                               |  |  |  |
| Nivel de identificación del solicitante                         | Alto: Certificado digital reconocido y firma electrónica |  |  |  |
|                                                                 |                                                          |  |  |  |
| 🖶 Tramitación Online                                            |                                                          |  |  |  |
| Seleccione como desea identificarse:                            |                                                          |  |  |  |
| Con certificado digital                                         |                                                          |  |  |  |
| outofirm@ <u>Con Autofirma</u>                                  |                                                          |  |  |  |

En la sección de aportación de documentación seleccionar la opción de "Aportación de documentación por requerimiento"

- (1) Clicar en botón de lupa.
- (2) Se mostraran todos los requerimientos abiertos, seleccionar el que coincida con el código de requerimiento informado en la notificación recibida.

| Aportación de documentación:                                                                  | 1                                                          |  |
|-----------------------------------------------------------------------------------------------|------------------------------------------------------------|--|
| OAportación libre<br>Aportacion de documentación por requerimiento<br>Código de requerimiento | Validar                                                    |  |
| Información<br>adicional:                                                                     |                                                            |  |
| Los documentos marcados c + NT/09000561/0016/000001242                                        | Requerimiento de subsanación y mejora de la solicitud      |  |
| Los documentos marcados con                                                                   | ero no se reutilizarán para futuros tramites pues usted no |  |
| ha dado su consentimiento. (Aunque la organización si los tiene identificado                  | is como reutilizables).                                    |  |

Una vez seleccionado el código de requerimiento, se mostraran los documentos a aportar, continuar como cualquier otra entrada en registro electrónico.

| OAportación libre<br>OAportacion de docume | entación por requerimi           | iento NT/09000561/0016/000001242        | alidar                |
|--------------------------------------------|----------------------------------|-----------------------------------------|-----------------------|
| Información<br>adicional:                  |                                  |                                         |                       |
|                                            |                                  |                                         |                       |
| Acción                                     | Reutilización                    | Tipo/Descripción                        | Estado                |
| Acción<br>Adjuntar y firmar                | Reutilización<br>No reutilizable | Tipo/Descripción<br>Estatutos/Estatutos | Estado<br>(pendiente) |

(1) Otra forma para vincular el expediente es introducir el Código de requerimiento que aparece en el documento recibido y luego clicar en botón "Validar"

| Aportación de docum       | ientación:                         |
|---------------------------|------------------------------------|
| OAportación libre         |                                    |
| Aportacion de docume      | entación por requerimiento Validar |
| Información<br>adicional: |                                    |
|                           |                                    |